## Poznámka na úvod :

Pre registráciu programu E-logbook potrebujete byť pripojený na internet.

**1.** V programe E-logbook v hornom menu v hlavnom okne vyberiete "Application" a "Register" - ako ukazuje červená šípka na obrázku :

| E-logbook - electronic pilot logbook |          |      |          |         |        |        |            |              |         |                   |
|--------------------------------------|----------|------|----------|---------|--------|--------|------------|--------------|---------|-------------------|
| l                                    | Log book | Tota | als Simu | ulators | Record | Filter | Other data | Money Tr     | raining | Application       |
| ſ                                    | 6        | Z    |          |         | FI     | 1      |            | 21           |         | Register 🛌 🕞      |
|                                      |          | 2    | -        |         |        |        |            | -            |         | Licence           |
|                                      | S        | 255  | 2001     |         |        | COL    | UMN FILT   | ER FIL       | TER .   | 📳 Help 🛛 F1 🦒     |
| Ë                                    | 1=1      |      | 1200.21  |         |        | 1      |            |              |         | Update            |
|                                      |          |      | DEPAP    | RTURE   | ARR    | IVAL   | AIRC       | RAFT         | SIN     | Contact author    |
|                                      | Date     |      | Place    | Time    | Place  | Time   | Make       | Registration | Single  | PIC               |
| 1                                    | ·        | Δ    |          |         |        |        |            |              | Engir   | About application |
|                                      |          |      |          |         |        |        |            |              |         | 🔀 Close Ctrl+X    |
|                                      | 22.01.2  | 006  | PRG      | 11:36   | PRG    | 15:04  | ATR 72-202 | OK-XFC       |         | 03:28 03:28       |

2. Otvorí sa okno s webovým prehliadačom. V ČSA sa pred pripojením na internet objaví okno požadujúce prihlasovacie údaje. Ako login uveďte svoj ČSA login napr. "lackoi" (pozor - bez "NT/") a svoje heslo, ktorým sa prihlasujete na sieť ČSA. Kliknete na tlačítko "OK".

| Register                                                                              |                                                                                                    |                                            |
|---------------------------------------------------------------------------------------|----------------------------------------------------------------------------------------------------|--------------------------------------------|
|                                                                                       | Připojit k proxy.nt.csa.cz                                                                                                    | 2 × ation                                  |
| Installation key<br>6430-3341<br>Owner name<br>Registration code<br>Registration code | Server provy.nt.csa.cz (PROXY > ZADEJTE UZ.)/MEW<br>HESLO RRO DONENU NT:) vyžaduje uživatelské jmém<br>heslo.<br>Upozomění: Tento server vyžaduje odešiní uživatel<br>mena a hesla v nezabezpečené mortikojení.<br>Uživatelské jmém:<br>Uživatelské jmém:<br>Uživatelské jm | D A ao ao ao ao ao ao ao ao ao ao ao ao ao |

**3.** Otvorí sa stránka, na ktorej zadáte svoj email a kliknete na tlačítko "OK". Poznámka : odporúčam použiť skôr súkromnú emailovú adresu než firemnú.

|                   | Challenge registration                                                                                                    |
|-------------------|----------------------------------------------------------------------------------------------------|
|                   | Insert e-mail Please enter your e-mail address.                                                                                                    |
|                   | - if you already have user account, type in the same e-mail address which was used during reg $$ - if you are here for the first time, notice that you will use this e-mail for future account access |
|                   | E-mail : being centrum.sk                                                                                                    |
| installation key  |                                                                                                    |
| Dwner name        |                                                                                                    |
| Registration code |                                                                                                    |
| V Register        |                                                                                                    |

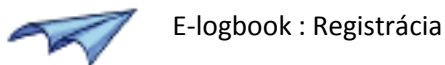

**4.** Na ďalšej stránke zadáte priezvisko a meno. Potom kliknete na tlačítko "Continue".

| Register          |                                                                                                    | . 🗆 🔀 |
|-------------------|----------------------------------------------------------------------------------------------------|-------|
|                   | Challenge registration                                                                                                    |       |
|                   | New user account                                                                                                    |       |
|                   | Create new account by filling just 3 fields.                                                                                  |       |
|                   | Please make sure your e-mail ivan.lacko@centrum.sk is valid. Then type in your sumame and name. After that click on CONTINUE. |       |
|                   | Please type in your :                                                                                                    |       |
|                   | e-mail @centrum.sk                                                                                                    | =     |
| Installation key  | surname Lacko                                                                                                    |       |
| 1838-1223         | name Ivan                                                                                                    |       |
| Owner name        | Continue                                                                                                    |       |
| Registration code | Don't worry to use valid e-mail address :<br>(1) - you will recieve only few important and relevant information, no spam.     |       |
|                   | - your email address is not provided to any other subject.                                                                    |       |
| ✓ Register        |                                                                                                    | ~     |

5. Dostanete sa na stránku, na ktorej máte možnosť si zakúpiť licenciu k programu. Kliknutím na tlačítko "Buy Now" sa dostanete na zabezpečenú stránku spoločnosti PayPal – jedná sa o najväčšieho sprostredkovateľa online platieb.

| Register                                                                                                    |                                                                                                    | □×  |  |  |  |
|----------------------------------------------------------------------------------------------------|----------------------------------------------------------------------------------------------------|-----|--|--|--|
|                                                                                                    | Challenge registration                                                                                                    | _   |  |  |  |
|                                                                                                    | Buy E-logbook licence                                                                                                    |     |  |  |  |
|                                                                                                    |                                                                                                    | 1   |  |  |  |
|                                                                                                    | E-logbook licence only for 20 CZK                                                                                                    |     |  |  |  |
|                                                                                                    | You can register your application 3 times for one purchased licence.                                                                                                    |     |  |  |  |
| Installation key This means, that you can reinstall your operating system 3 times and you still can register your copy of E-logbook. Or you can install and register E-logbook of 3 different computers at once. If you use a lof your available registration codes, you can register E-logbook on any after you purchase new licence. |                                                                                                    |     |  |  |  |
| Owner name                                                                                                    | You will be redirected to PAYPAL service. PAYPAL is a market leader for online payments. It's safe, fast and trusted worldwic<br>- it has 100 million accounts, billions of transactions<br>it never shares your financial information with merchant (like me)<br>it has its own industry leading fraud prevention team<br>- you can use your credit card or debit card<br>- during payment you can also create your own account | de. |  |  |  |
| V Register                                                                                                    | - with an account you need to send your credit card number over internet just once - and then never again                                                                                                    | ~   |  |  |  |
| i                                                                                                    | 21 ····································                                                                                                    | 7   |  |  |  |

- **6.** V tomto kroku sa nachádzate na zabezpečených stránkach PayPal.
  - Pokiaľ máte u PayPal účet, prihlásite sa do neho a můžete hneď zaplatiť. Po platbe budete presmerovaní opäť na stránky E-logbook registration.Pokračujte krokom 11.
  - II. Pokiaľ nemáte u PayPal účet, môžete zaplatiť pomocou kreditnej karty. Ak nemáte v ľavej časti obrazovky kolonky na vypísanie údajov z kreditnej karty (tak, ako na obrázku), posuňte sa na stránke pomocou posuvníka na pravej strane trocha dole a kliknite na "Continue" (na obrázku je tam červená šípka).

| PayPal securely processes payments for ivan.lacko@centrum.sk. clicks.                                   | You can finish paying | in a few                  |
|----------------------------------------------------------------------------------------------------|-----------------------|---------------------------|
| Why use PayPal?                                                                                         |                       |                           |
| <ul> <li>Use your credit card online without exposing your card number to<br/>merchants.</li> </ul>     | LOG IN TO             | PAYPAL                    |
| - Speed through checkout. No need to enter your card number or address.                                 | Email:<br>Password:   |                           |
| Don't have a PayPal account?<br>Use your credit card or bank account (where available). <u>Continue</u> |                       | Log In                    |
| VISA www.                                                                                               |                       | Forgot email or password? |

## 7.

**A.** Na ďalšej stránke vyplníte údaje ku kreditnej karte. V pravej časti okna použijete posuvník, aby ste sa dostali na stránke nižšie.

| Register |                                                              |                             |                                | - 🗆 × |
|----------|--------------------------------------------------------------|-----------------------------|--------------------------------|-------|
|          | ivan <b>lacko</b>                                            |                             | Enclish •                      |       |
|          | E-logbook 1 year licenc                                      | e for ivan.lacko@centrum.sk | Total: 20.00 CZK               |       |
|          | Pay with Credit Card                                         | or Log In                   | PayPal 🔒 Secure Payments       |       |
|          | Learn more about PayPal - the Enter your billing information | safer, easier way to pay.   | Already have a PayPal account? |       |
|          | Country:                                                     | Czech Republic              | Please log in                  |       |
|          | Card Number:                                                 |                             | Email:                         |       |
|          | Payment Type                                                 | VISA MORE                   | Password:                      | - 1   |
|          | Expiration Date:                                             | / CSC: What's this?         |                                | ~     |

**B.** Na tej istej stránke vyplníte údaje tak, ako sú uvedené u kreditnej karty. Do kolonky "Home Telephone" stačí zadať 000. Po vyplnení kliknete na tlačítko "Review Order and Continue".

| Payment Type                          |                                                                                            | Password:                 |  |
|---------------------------------------|--------------------------------------------------------------------------------------------|---------------------------|--|
| Expiration Date:                      | / CSC: What's this?                                                                        |                           |  |
| First Name:                           | lumit:                                                                                     |                           |  |
| Last Name:                            | Linne                                                                                      |                           |  |
| Billing Address Line 1:               |                                                                                            | Forgot email or password? |  |
| Billing Address Line 2:<br>(optional) |                                                                                            |                           |  |
| City:                                 | (History)                                                                                  |                           |  |
| State / Province / Region:            |                                                                                            |                           |  |
| Postal Code:                          |                                                                                            |                           |  |
| Home Telephone:                       | 000                                                                                        |                           |  |
| Email:                                |                                                                                            |                           |  |
|                                       | For more information about PayPal, please read our<br>Key Payment and Service Information. |                           |  |
|                                       | Review Order and Continue                                                                  |                           |  |

## 8.

**A.** Dostanete sa na stránku, kde potvrdíte svoj záujem vykonať platbu. V pravej časti okna použijete posuvník, aby ste sa dostali na stránke nižšie.

| Review your payment                                        | [                   | PayPal 🔒 🛛    | ecure Payments |
|------------------------------------------------------------|---------------------|---------------|----------------|
| If the information below is correct, click Pay Now to comp | lete your payment.  |               |                |
| Description<br>E-logbook 1 year licence for @              | Unit Price<br>20.00 | Quantity<br>1 | Amount 20.00   |
| Rem # 110                                                  |                     | Item total:   | 20.00          |
|                                                            |                     |               |                |

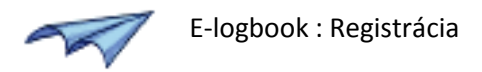

**B.** Na tej istej stránke v dolnej časti kliknete na tlačítko "Pay Now".

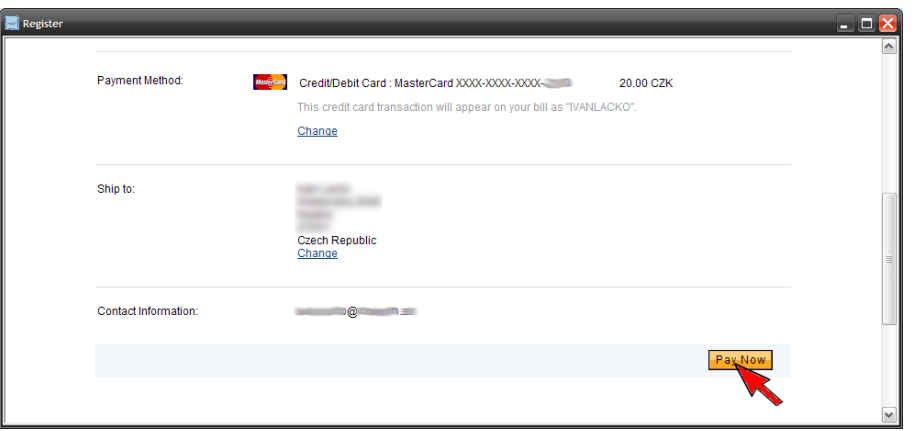

9. Pokiaľ sa objaví chybové okno prehliadača – ako na obrázku, kliknite na tlačítko "No".

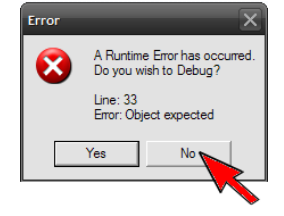

## 10.

**A.** Dostávate sa na stránku s oznámením o vykonanej platbe. V pravej časti okna použijete posuvník, aby ste sa dostali na stránke nižšie.

| 📄 Register |                                                                                                    |                                                       |  |  | - 🗆 × |  |  |
|------------|----------------------------------------------------------------------------------------------------|-------------------------------------------------------|--|--|-------|--|--|
|            | ivan <b>lacko</b>                                                                                                    |                                                       |  |  | < _   |  |  |
|            | Ivan, thank you for your payment PayPal 🚔 Secure Payments                                                                                           |                                                       |  |  |       |  |  |
|            | Congratulations , your payment was sent.<br>Transaction ID: 6WF 168690W7071229<br>The payment authorization for your purchase from @ has been sent. |                                                       |  |  |       |  |  |
|            | Keep this Receipt ID and contact information in ca<br>PayPal has also emailed a receipt of this transact                                            |                                                       |  |  |       |  |  |
|            | YOUR ORDER IS BEING SHIPPED TO                                                                                                    | MERCHANT CONTACT INFORMATION<br>ivan.lacko@centrum.sk |  |  |       |  |  |
|            | Czech Republic                                                                                                    |                                                       |  |  | ~     |  |  |

B. Na tej istej stránke v dolnej časti kliknete na tlačítko "Return to Merchant".

| Register |                                                                                                    |                                                       |                |                 | - |  | > |  |  |
|----------|----------------------------------------------------------------------------------------------------|-------------------------------------------------------|----------------|-----------------|---|--|---|--|--|
|          | lvan, thank you for your payment                                                                                                    |                                                       | <b>Pay</b> Pal | Secure Payments | ] |  | 2 |  |  |
|          | Congratulations . your payment was sent.                                                                                                    |                                                       |                |                 |   |  |   |  |  |
|          | Transaction ID: 6WF168690W7071229<br>The payment authorization for your purchase from ivan.lacko@centrum.sk has been sent.                                        |                                                       |                |                 |   |  |   |  |  |
|          | Keep this Receipt ID and contact information in case you need to contact the merchant or PayPal.<br>PayPal has also emailed a receipt of this transaction to you. |                                                       |                |                 |   |  |   |  |  |
|          | YOUR ORDER IS BEING SHIPPED TO                                                                                                    | MERCHANT CONTACT INFORMATION<br>ivan.lacko@centrum.sk |                |                 |   |  |   |  |  |
|          | Czech Republic                                                                                                    |                                                       |                |                 |   |  |   |  |  |
|          | Return to Merchant<br><u>View Printable ceipt</u><br>If you have forgotter, our password, please <u>reset it</u> .                                                |                                                       |                |                 |   |  | 6 |  |  |
| -        |                                                                                                    |                                                       |                |                 |   |  |   |  |  |
|          | iv                                                                                                    | an <b>lacko</b> .c                                    | on             | n               |   |  |   |  |  |

Page | 4

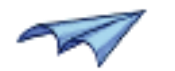

**11.** Okno s prehliadačom sa po úspešnej registrácii zatvorí a objaví sa okno s informáciou o dátume platnosti licencie a mene užívateľa. Kliknete na tlačíítko "Close", registrácia je hotová.

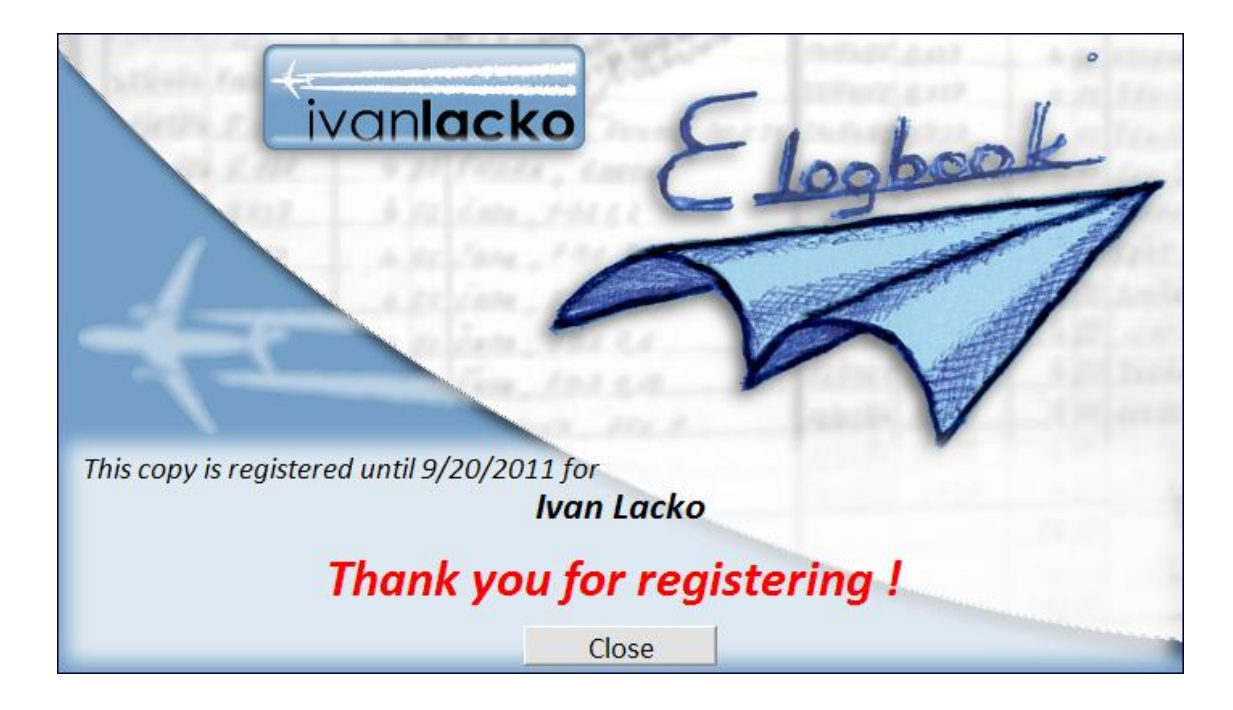

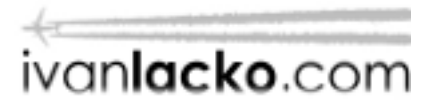